User Manual for eGrantz 3.0 Portal (https://egrantz.kerala.gov.in)

#### **1. One-Time Registration Process**

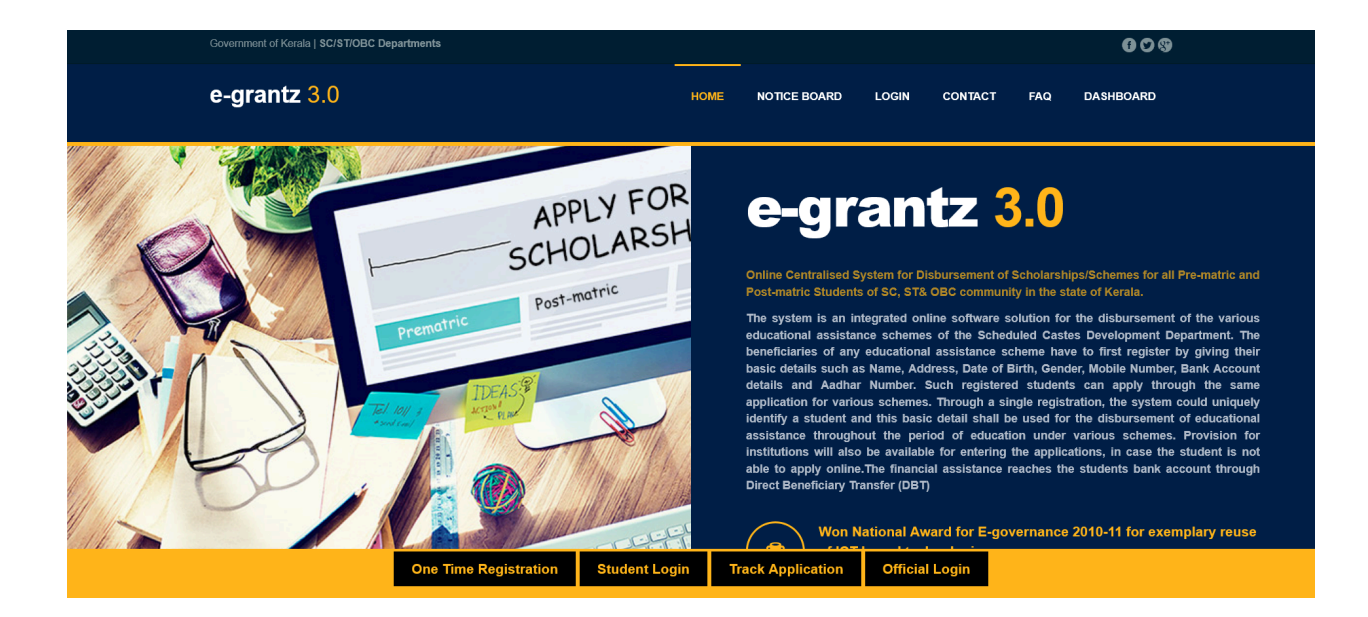

- 1.1. Accessing the Registration Page
  - Visit eGrantz portal at egrantz.kerala.gov.in.
  - Locate and click on the "One-Time Registration" button.

| ആധാർ നമ്പർ                     | Aadhaar Number                                           |
|--------------------------------|----------------------------------------------------------|
| വിദ്യാർഥിയുടെ പേര്             | Name of Student                                          |
| (ആധാനിൽ ഉള്ളതുപോലെ)            |                                                          |
| I hereby give my consent for v | alidating my name with Aadhaar Number.  ആധാർ നമ്പർ ഉപയോഗ |

1.2. Verification with Aadhaar Number and Name

- Enter your Aadhaar Number and Name in the respective fields.
- Click on the "Validate" button.
- If the Aadhaar Number and Name match, proceed to the next step.

#### 1.3. Entering Additional Details

- After validation, enter your Mobile Number, Email Address, Date of Birth, and Password.
- Ensure all required fields are filled correctly.

#### 1.4. Completing the Registration

- Click on the "Register" button to complete the registration process.
- Upon successful registration, you will be redirected to the student login page.

#### 2. Student Login

| e-grantz 3.0<br>STUDENT LOGIN<br>email id/aadhaar no<br>Password<br>Remember Me SIGN IN<br>New Registration Forgot Password?<br>Mobile Number Change Request Form                              |                                                                     |   |  |  |
|----------------------------------------------------------------------------------------------------|---------------------------------------------------------------------|---|--|--|
| STUDENT LOGIN   email id/aadhaar no  Password  Remember Me SIGN IN  New Registration Forgot Password?  Mobile Number Change Request Form                                                       | e-grantz 3.0                                                        |   |  |  |
| <ul> <li>email id/aadhaar no</li> <li>Password</li> <li>Remember Me</li> <li>SIGN IN</li> <li>New Registration</li> <li>Forgot Password?</li> <li>Mobile Number Change Request Form</li> </ul> | STUDENT LOGIN                                                       |   |  |  |
| Password  Remember Me SIGN IN  New Registration Forgot Password?  Mobile Number Change Request Form                                                                                            | 2 email id/aadhaar no                                               | ÷ |  |  |
| New Registration Forgot Password? Mobile Number Change Request Form                                                                                                    | Password                                                            | Ô |  |  |
| New Registration Forgot Password? Mobile Number Change Request Form                                                                                                    | Remember Me SIGN IN                                                 |   |  |  |
|                                                                                                    | New Registration Forgot Password? Mobile Number Change Request Form |   |  |  |

## 2.1. Accessing the Login Page

- If you are already registered, go to the eGrantz homepage.
- Click on the "Student Login" button.

#### 2.2. Entering Login Credentials

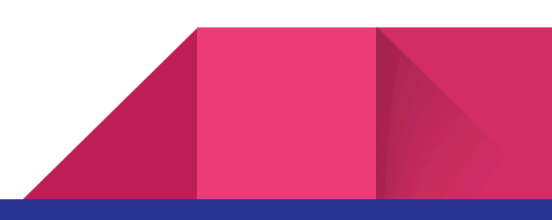

- 3
- On the Login page, enter your Username (Email/Aadhaar Number) and Password.
- Click on the "Login" button.

## 2.3. Successful Login

• Upon successful login, you will be redirected to your homepage.

# 3. Completing Your Profile

| BASIC DETAILS (അടിസ്ഥാന വിവരങ്ങൾ )    |                 |  |
|---------------------------------------|-----------------|--|
| Student Name / വിദ്യാർത്ഥിയുടെ പേര് * | TesT Name       |  |
| Adhaar Number / ആധാർ നമ്പർ *          | @gÀûK%FJÖÆQ£t>Y |  |
| Gender / ലിംഗം*                       | -select one-    |  |
| Date of Birth / ജനന തീയതി *           | 01/08/2007      |  |
| Category / വിഭാഗം *                   | -select one v   |  |

| Present Status / നിലവിലെ അവസ്ഥ * | 🔘 Ongoing Student / നിലവിൽ വിദ്യാർത്ഥി<br>🛑 Course Completed / പഠനം പൂർത്തിയാക്കി |
|----------------------------------|-----------------------------------------------------------------------------------|
| അവസാനം പഠിച്ച സ്ഥാപനം *          |                                                                                   |
| അവസാനം പഠിച്ച കോഴ്ല്*            |                                                                                   |

## 3.1. Navigating to Profile Completion

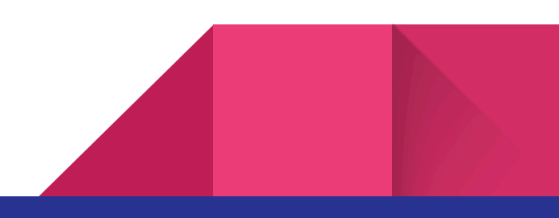

- Once logged in, navigate to your homepage.
- Complete all the required details in your profile.
- Ensure to select "Present Status / നിലവിലെ അവസ്ഥ" as "Course Completed" if applying for Advocate Grant Scheme.

## 4. Uploading Qualification Details

# Add Qualification

| Qualification Type / യോഗ്യത ഇനം                        | - Select - V                 |
|--------------------------------------------------------|------------------------------|
| Qualification Stream / പഠന ശാഖ                         | eg: Science/Computer/general |
| Register Number of Exam/ പരീക്ഷാ രെജിസ്ട്രേഷൻ<br>നമ്പർ | Exam Registration No.        |
| Institution Name Last attended/ സ്ഥാപനത്തിന്റെ<br>പേര് | Name of Institution          |
| University/Board Name / യൂണിവേഴ്ലിറ്റി / ബോർഡ്         | University/Board Name        |
| Percentage of Mark / മാർക്ക് (ശതമാനത്തിൽ)              |                              |
| Month & Year of Passing/ ജയിച്ച മാസവും വർഷവും          | - select - v                 |
| Upload Certificate                                     | Browse No file selected.     |

#### 4.1. Adding Qualifications

- Navigate to the "Add Qualification" menu.
- Upload all necessary qualification details as per the guidelines provided.

## 5. Applying for Scholarship

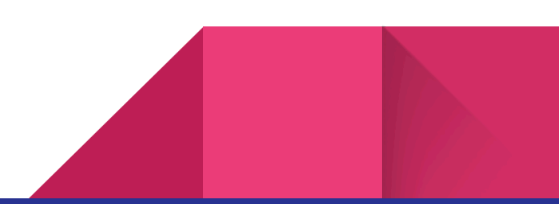

LIST OF SCHEMES YOU ARE ELIGIBLE TO APPLY(അപേക്ഷിക്കുവാൻ യോഗ്യതയുള്ള സ്കീമുകളുടെ ലിസ്റ്റ് )

| ന് മുൻപേ താങ്കൾ പ്രൊഫൈലിൽ | നൽകിയ വിവരങ്ങൾ ശരിയാണോയെന്ന് ഉറപ്പുവരുത്തുക ,പ്രെ |
|---------------------------|---------------------------------------------------|
| ADVOCATE GRANT            |                                                   |
| Scholosnip                |                                                   |
|                           |                                                   |
| Apply Now                 |                                                   |
|                           |                                                   |

#### 5.1. Viewing Eligible Schemes

- Navigate to the "Apply for Scholarship Post Matric" menu.
- View the list of eligible schemes.

# 5.2. Applying for a Scheme

|                                                                        |                                                                     | ADVOCATE GRANT                                     |
|------------------------------------------------------------------------|---------------------------------------------------------------------|----------------------------------------------------|
| Description:-<br>ADVOCATE GRAN                                         | г                                                                   |                                                    |
|                                                                        | Non Creamy layer/Caste/SSLC - Certificate                           | Mandatory                                          |
|                                                                        | Degree Certificate                                                  | Mandatory                                          |
|                                                                        | LLB Certificate                                                     | Mandatory                                          |
|                                                                        | Enrollment Certificate                                              | Mandatory                                          |
|                                                                        | Affidavit from Senior Advocate                                      | Mandatory                                          |
| Instructions                                                           |                                                                     |                                                    |
| 1. Certificate From S<br>2. Upload attachmer<br>3. File size should be | enior Advocate - Format<br>ti in PDF format only<br>less than 200kb |                                                    |
| NB:- Update your q                                                     | ualification details before applying fo                             | r the scholarship. To update Click here<br>Proceed |

• Click on the eligible scheme to apply.

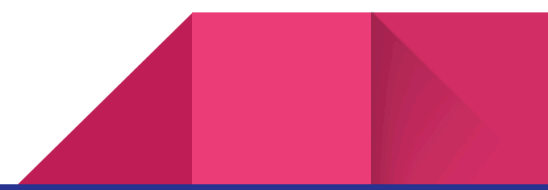

- Applicants can download certificate from senior advocate format from instruction page
- Read through the instructions on the instruction page before proceeding to the application form.

#### 5.3. Filling the Application Form

അഭിഭാഷക ധനസഹായ പദ്ധതി -2024-2025

| 1. അപേക്ഷകന്റെ പേര് :    |                                              | TesT Name       |
|--------------------------|----------------------------------------------|-----------------|
| 2. മത്രം/ജാതി :          | OBC/ANGLO INDIAN                             |                 |
| 3. വയസ്സ് :              | 16                                           |                 |
| 4. ജനന തീയതി:            |                                              | 2007-08-01      |
| 5. ആൺ /പെൺ :             | ആൺ                                           |                 |
| 6. കുടുംബ വാർഷിക വരുമാനം | :                                            | 223             |
| 7. റേഷൻകാർഡ് ടൈപ്പ് :    |                                              | Select Option v |
| 8. റേഷൻകാർഡ് :           |                                              |                 |
| ഴ.സ്ഥിര മേൽവിലാസം        | ഇപ്പോഴത്തെ മേൽവിലാസം ജ്രില്ല, പിൻകോഡ് എന്നിവ | സഹിതം)          |

- Fill out all the required fields in the application form.
- Upload all the necessary documents as specified.

## Additional Notes:

- Ensure that all information provided is accurate and up-to-date.
- Follow the portal's guidelines and instructions at each step to avoid errors.
- Contact support through the portal for any technical assistance or queries.

This user manual outlines the step-by-step process for registration, login, profile completion, qualification upload, and application for scholarships on the eGrantz portal.

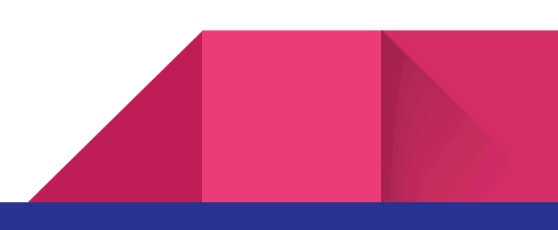